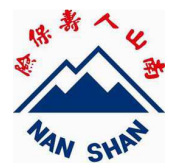

一、『使用者代碼』、『使用者密碼』欄位錯誤時判斷方式

1.確認輸入『使用者密碼』之大小寫是否正確:

使用者密碼須隱碼顯示,若同仁無法判斷目前輸入法大小寫可利用『使用者代碼』欄位輸入字母、A,"協助判斷,如欲進行大小寫切換可利用鍵盤的[Caps Lock] 進行切換。

| 使用者代碼:Aa 登入 | CopeLock | A<br>0     | 5<br>L |
|-------------|----------|------------|--------|
| 使用者密碼: •••  | 0.040    | Z          |        |
|             | 1        | - <b>T</b> | -      |

2.當滑鼠游標離開『使用者代碼』欄位時判斷該欄位是否顯示為10碼。

<範例> 若使用者代碼為 123456

【正常情形】系統欄位應顯示為 0000123456

| 使用者代碼 | : 0000123456 | 響れ  |
|-------|--------------|-----|
| 使用者密碼 | :            | ±/\ |

【未能正常顯示】僅顯示 123456,可能是網頁發生錯誤(未補齊 10 碼)

| 使用者代碼:123456 | ×Σ  |
|--------------|-----|
| 使用者密碼:       | ±/\ |

【解決方法】

(1)重新開啟網頁後『使用者代碼』欄位輸入代碼即自行補齊 10 碼。

(2)若網頁重新開啟亦無法排除時,可至 IE→工具→網際網路選項→瀏覽歷

程紀錄→刪除 「Cookies」、「 Temporary Internet Files」,即可排除問題。

(3)亦可自行在代碼前方補 "0" 湊齊 10 位數。

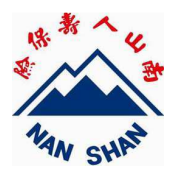

- 二、『首次登入』操作說明
- 1. 『首次登入』(初次使用或是剛完成密碼重新設定之同仁)。

「使用者代碼:」請輸入業務人員編號(不足10碼時,系統將自動補齊10碼)

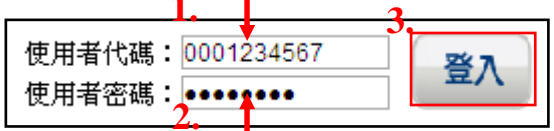

「使用者密碼:」請輸入身分證字號前七碼+Z(前後英文須大寫)。

例如:身分證字號為 F123456789,「使用者密碼:」請輸入「F123456Z」八碼。

| Window | s Internet Explorer | × |
|--------|---------------------|---|
|        | 首次登入,諸立即更新您的密碼      | • |
|        | 4. 確定               |   |

## Login

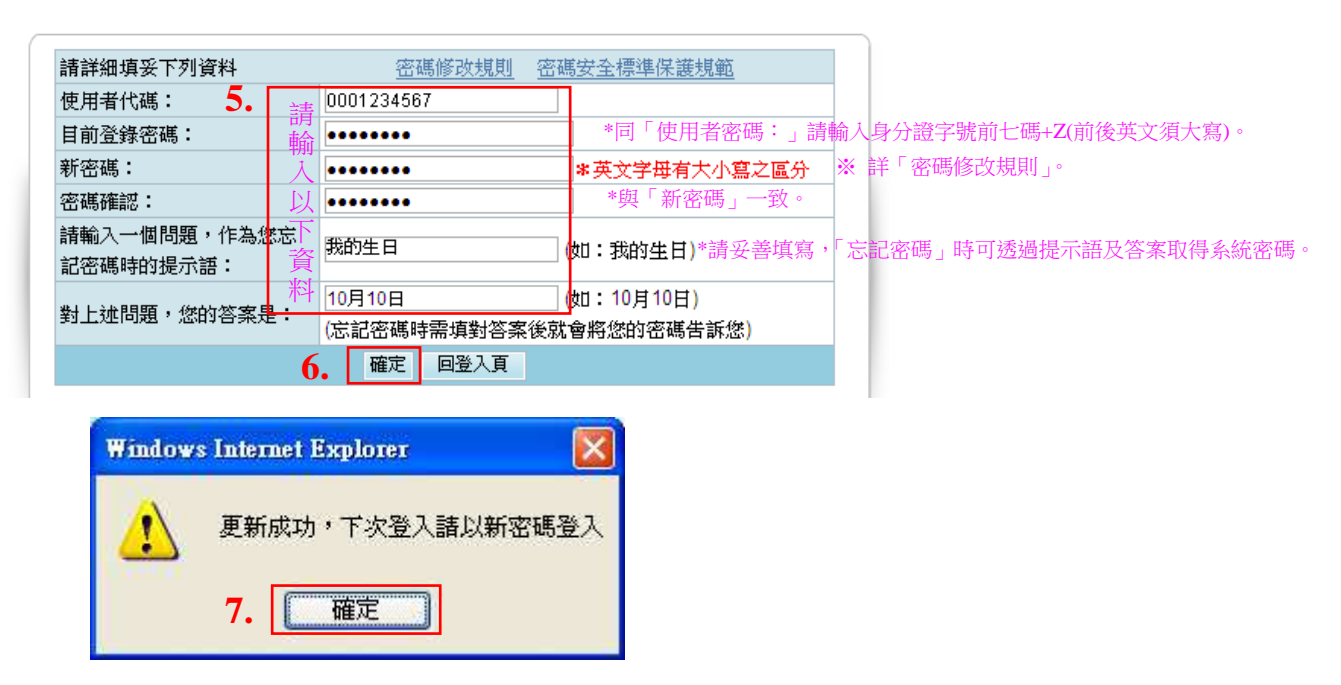

AES 業務查詢系統

負責單位:業務商品推廣部